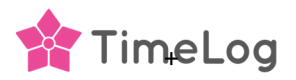

# Register TimeLog PSA with the Microsoft identity platform

This document guides you through the workflow on adding the TimeLog PSA app in your Azure Active Directory and creating the TimeLog integration credentials.

In short is the installation done in five steps

- Add/register the TimeLog PSA app in your Azure portal. When adding the TimeLog PSA is it important to copy the Client secret and Application (client) ID (page 6 in the attached PDF) Both codes are to be used when establishing the connection between TimeLog and you BC installation.
- 2. Install the TimeLog PSA app from BC Extension Marketplace
- Run the TimeLog PSA setup in your BC installation via Assisted setup. Copy the Tenant ID and Environment name to be used when establishing the connection. See page 7 in the attached PDF.
- 4. Enable the TimeLog PSA application in your BC installation.
- 5. Establish the connection between TimeLog and the BC installation. Here, the four copied pieces of information must be used.

Bullet 1 needs access to your Azure portal

Bullet 2, 3 & 4 needs system admin. rights in the BC installation

Bullet 5 needs system admin rights in the TimeLog installation

Prerequisites:

Installed MSAL.PS Powershell module.

User access need to be Global Administrator or Privileged Role Administrator

This workflow description is based on Microsoft <u>Quickstart: Register an application with the</u> <u>Microsoft identity platform</u>

## 1. Azure AD Application registration

Sign into azure portal (https://portal.azure.com) and search on 'App registrations'

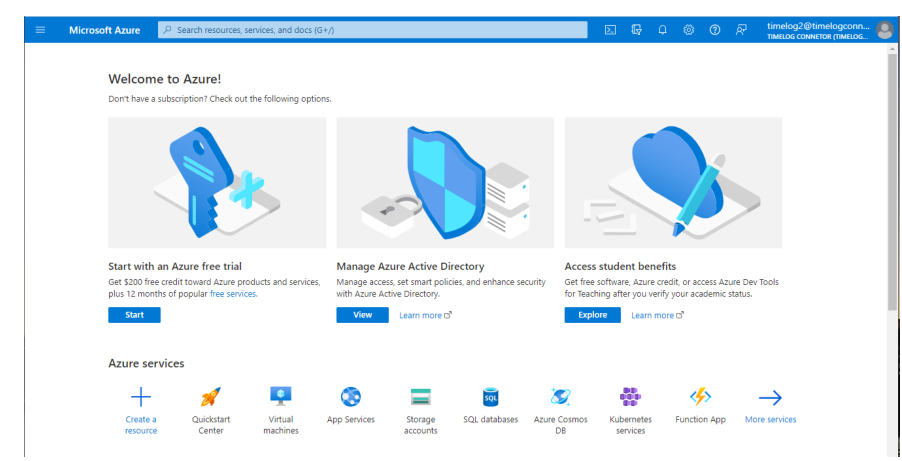

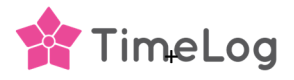

# 2. Register an application

Click '+ New registration'. Provide a 'Name' for application, set 'Supported account types' to "Accounts in this organizational directory only".

In **Redirect URI** you select **Web** and add the URL for your Business Central on-premises browser client and click **'Register'** button to add the TimeLog integration application.

| = Microsoft Azure                                              | P                          | Search resources, services, and docs (G+/)                                                                            | 😕                     |
|----------------------------------------------------------------|----------------------------|----------------------------------------------------------------------------------------------------|-----------------------|
| Home > App registration                                        | 5.2                        |                                                                                                    |                       |
| Register an app                                                | olicatio                   | on …                                                                                                    | ×                     |
|                                                                |                            |                                                                                                    |                       |
| * Name                                                         |                            |                                                                                                    |                       |
| The user-facing display nam                                    | e for this ag              | uplication (this can be changed later).                                                                               |                       |
| TimeLog\$2\$                                                   |                            | Add your application name                                                                                             | <b>~</b>              |
| Supported account typ                                          | es.                        |                                                                                                    |                       |
| Who can use this application                                   | h or access                | this API?                                                                                                    |                       |
| <ul> <li>Accounts in this organic</li> </ul>                   | ational dire               | ectory only (timelogconnect.comicrosoft.com only - Single tenant)                                                     |                       |
| Accounts in any organi                                         | tational dire              | ctory (Any Azure AD directory - Multitenant)                                                                          |                       |
| O Accounts in any organic                                      | tational dire              | ctory (Any Azure AD directory - Multitenant) and personal Microsoft accounts                                          | i (e.g. Skype, Xbox)  |
| O Personal Microsoft acco                                      | unts only                  |                                                                                                    |                       |
| Help me choose                                                 |                            |                                                                                                    |                       |
|                                                                |                            |                                                                                                    |                       |
| Redirect URI (optional)                                        |                            |                                                                                                    |                       |
| We'll return the authenticati<br>changed later, but a value is | on response<br>required fo | to this URI after successfully authenticating the user. Providing this now is op<br>ir most authentication scenarios. | itional and it can be |
| Web                                                            | ~                          | https://businesscentral.dynamics.com/OAuthLanding.htm                                                                 |                       |
|                                                                |                            |                                                                                                    |                       |
|                                                                |                            |                                                                                                    |                       |
|                                                                |                            |                                                                                                    |                       |
|                                                                |                            |                                                                                                    |                       |
|                                                                |                            |                                                                                                    |                       |
| Register an app you're work<br>applications.                   | ing on here                | Integrate gallery apps and other apps from outside your organization by add                                           | ling from Enterprise  |
| By proceeding, you agree to                                    | the Micros                 | oft Platform Policies 😅                                                                                               |                       |
| Register                                                       |                            |                                                                                                    |                       |

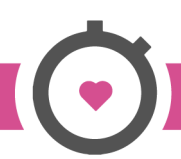

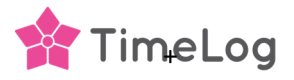

## 3. API permissions

Setup API permissions for the newly created application, go to 'API permissions' and click Add an application:

| ■ Microsoft Azure          | ${\cal P}$ Search resources, services, and docs (G+/)                                                                                              | D & @ @ R #                                           | melog2@timelogconn 🧕        |
|----------------------------|----------------------------------------------------------------------------------------------------|-------------------------------------------------------|-----------------------------|
| Home > App registrations > | TSG TimeLog PSA app                                                                                                    |                                                       |                             |
| <sub>-</sub> TSG TimeLog   | PSA app   API permissions 🛷 …                                                                                                    |                                                       | ×                           |
| P Search                   | ≪ ◯ Refresh 🛛 🖗 Got feedback?                                                                                                    |                                                       |                             |
| Uverview                   |                                                                                                    |                                                       |                             |
| 📣 Quickstart               | The "Admin consent required" column shows the default value for an organization. However, user column shows the default value for an organization. | nsent can be customized per permission, user, or app. | This column may not $	imes$ |
| 🚀 Integration assistant    | reflect the value in your organization, or in organizations where this app will be used. Learn more                                                |                                                       |                             |
| Manage                     | Configured permissions                                                                                                    |                                                       |                             |
| Branding & properties      | Applications are authorized to call APIs when they are granted permissions by users/admins as part                                                 | of the consent process. The list of configured perm   | issions should include      |
| Authentication             | all the permissions the application needs. Learn more about permissions and consent                                                                |                                                       |                             |
| 📍 Certificates & secrets   | + Add a permission $\checkmark$ Grant admin consent for Timelog Connetor                                                                           |                                                       |                             |
| III Token configuration    | API / Permissions na Add a permission pe Description                                                                                               | Admin consent requ Status                             |                             |
| API permissions            | ✓ Microsoft Graph (1)                                                                                                    |                                                       |                             |
| Expose an API              | User.Read Delegated Sign in and read user profile                                                                                                  | No                                                    |                             |
| App roles                  |                                                                                                    |                                                       |                             |
| A Owners                   | To view and manage consented permissions for individual apps, as well as your tenant's consent sett                                                | tings, try Enterprise applications.                   |                             |
| 🕹 Roles and administrators |                                                                                                    |                                                       |                             |
| 🚥 Manifest                 |                                                                                                    |                                                       |                             |
| Support + Troubleshooting  |                                                                                                    |                                                       |                             |

In order to acquire tokens as application (used for automation APIs), click: 'Dynamics 365 Business Central' - 'Application permissions' and mark "app\_access" and "API.ReadWrite.All"

|          |                                                                                 | ignee in open            |
|----------|---------------------------------------------------------------------------------|--------------------------|
| elect    | permissions                                                                     | expand al                |
| Star     | rt typing a permission to filter these results                                  |                          |
| Pe       | rmission                                                                        | Admin consent required   |
| √ ot     | ther permissions (1)                                                            |                          |
| <u>_</u> | app_access ①<br>Access according to the application's permissions in Dynamics 3 | 365 Business Central Yes |
| ✓ Ac     | iminCenter                                                                      |                          |
|          | AdminCenter.ReadWrite.All ①<br>Full access to Admin Center API                  | Yes                      |
| ✓ AF     | 21 (1)                                                                          |                          |
| 2        | API.ReadWrite.All ①<br>Full access to web services API                          | Yes                      |
| V AL     | utomation                                                                       |                          |
|          | Automation.ReadWrite.All ①<br>Full access to automation                         | Yes                      |
|          |                                                                                 |                          |

#### Click Add permission

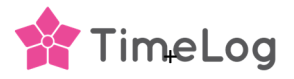

## 4. Grand admin consent confirmation

After permissions are added, click **'Grant admin consent for ...'**. Click **Yes** button to grant consent for the requested permissions.

Status in the table of permissions should change to 'Granted'

|              | Microsoft Azure          | P Search resources, services, and docs | s (G+/)                      |                                                         |             | Ģ         | <b>e</b> ( | © (       |        | ବ୍ୟ    | timelog2@timelog<br>TIMELOG CONNETOR (TI |            |
|--------------|--------------------------|----------------------------------------|------------------------------|---------------------------------------------------------|-------------|-----------|------------|-----------|--------|--------|------------------------------------------|------------|
| Hom          | ne > App registrations > | TSG TimeLog PSA app                    |                              |                                                         |             |           |            |           |        |        |                                          |            |
| -            | TSG TimeLog              | PSA app   API permiss                  | sions 🖉 …                    |                                                         |             |           |            |           |        |        |                                          | $\times$   |
| ۶ جر         | Search                   | 🛛 « 🕐 Refresh 🛛 🗖 Got                  | feedback?                    |                                                         |             |           |            |           |        |        |                                          |            |
| 18. 0        | Overview                 | Grant admin conse                      | ent confirmation.            |                                                         |             |           |            |           |        |        |                                          |            |
| <b>#</b>     | Quickstart               | Do you want to grant co                | nsent for the requested      | permissions for all accounts in Timelog Conneto         | or? This v  | vill upc  | ate an     | y existir | ng adı | min co | onsent records this a                    | pplication |
| <b>#</b> 1   | ntegration assistant     | already has to match wh                | at is listed below.          |                                                         |             |           |            |           |        |        |                                          |            |
| Man          | age                      | Yes No                                 |                              |                                                         |             |           |            |           |        |        |                                          |            |
| <b></b>      | Branding & properties    |                                        |                              |                                                         |             |           |            |           |        |        |                                          |            |
| Э            | Authentication           | Configured permissio                   | ns                           |                                                         |             |           |            |           |        |        |                                          |            |
| <b>?</b> (   | Certificates & secrets   | Applications are authorized            | d to call APIs when they a   | re granted permissions by users/admins as part of the   | ne conse    | nt proce  | ss. The    | list of c | onfigu | ured p | ermissions should inc                    | lude       |
| 111 -        | Token configuration      | an the permissions the app             | incation needs. cean mo      | e about permissions and consent                         |             |           |            |           |        |        |                                          |            |
|              | API permissions          | + Add a permission                     | √ Grant admin consent<br>∫իղ | for Timelog Connetor                                    |             |           |            |           |        |        |                                          |            |
|              | Expose an API            | API / Permissions name                 | Grant admin consent fo       | or Timelog Connetor                                     |             | Admi      | n cons     | ent requ  | I S    | tatus  |                                          |            |
| 112          | App roles                | ✓ Dynamics 365 Business                | Central (2)                  |                                                         |             |           |            |           |        |        |                                          |            |
| <b>24</b> (  | Owners                   | API.ReadWrite.All                      | Application                  | Full access to web services API                         |             | Yes       |            |           | -      | 🛕 No   | ot granted for Timelo                    |            |
| <b>2</b> , F | Roles and administrators | app_access                             | Application                  | Access according to the application's permissions in    | n Dyna      | Yes       |            |           | -      | 🛕 No   | ot granted for Timelo                    | •••        |
|              | Manifest                 | ∽ Microsoft Graph (1)                  |                              |                                                         |             |           |            |           |        |        |                                          |            |
| Supp         | oort + Troubleshooting   | User.Read                              | Delegated                    | Sign in and read user profile                           |             | No        |            |           |        |        |                                          |            |
| Ø.           | Troubleshooting          |                                        |                              |                                                         |             |           |            |           |        |        |                                          |            |
| 2            | New support request      | To view and manage conse               | ented permissions for ind    | ividual apps, as well as your tenant's consent settings | s, try Ente | erprise a | pplicat    | ions.     |        |        |                                          |            |

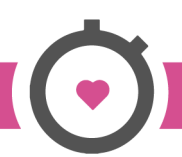

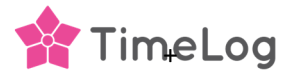

#### 5. Certificates and secrets

Setup client secret (used in authorization code flow scenario and application scenario):

#### Go to 'Certificates & secrets' - 'Client secrets', click '+ New client secret'

|              | Microsoft Azure          | ₽ Search | resources, services, ar                      | nd docs (G+/)                                     |                                                       |                                                                             | $\mathbf{\Sigma}$ | P                   | P        |         | 0      | <u>র</u> ম্ব | timelog2@timelogco<br>TIMELOG CONNETOR (TIME | onn<br>LOG | 0   |
|--------------|--------------------------|----------|----------------------------------------------|---------------------------------------------------|-------------------------------------------------------|-----------------------------------------------------------------------------|-------------------|---------------------|----------|---------|--------|--------------|----------------------------------------------|------------|-----|
| Hom          | ne > TSG TimeLog PSA a   | app      |                                              |                                                   |                                                       |                                                                             |                   |                     |          |         |        |              |                                              |            |     |
| 1            | TSG TimeLog              | g PSA a  | pp   Certifica                               | ates & secre                                      | ets ☆ …                                               |                                                                             |                   |                     |          |         |        |              |                                              | ×          | ¢   |
| 2            | Search                   | *        | Got feedback?                                | 2                                                 |                                                       |                                                                             |                   |                     |          |         |        |              |                                              |            | ŝ   |
| 18. 0        | Overview                 |          |                                              |                                                   |                                                       |                                                                             |                   |                     |          |         |        |              |                                              |            |     |
| ۵۵ (         | Quickstart               |          | Credentials enable of<br>scheme). For a high | confidential applicatio<br>er level of assurance, | ons to identify themselves<br>we recommend using a ce | o the authentication service wher<br>rtificate (instead of a client secret) | as a cred         | g token<br>lential. | s at a w | eb add  | ressab | e locati     | on (using an HTTPS                           |            | ŝ   |
| * 1          | Integration assistant    |          |                                              |                                                   |                                                       |                                                                             |                   |                     |          |         |        |              |                                              |            |     |
| Man          | age                      |          | Application re                               | egistration certificates, s                       | secrets and federated creden                          | tials can be found in the tabs below.                                       |                   |                     |          |         |        |              |                                              | ×          |     |
| <b>=</b> 1   | Branding & properties    |          |                                              |                                                   |                                                       |                                                                             |                   |                     |          |         |        |              |                                              |            |     |
| Э /          | Authentication           |          | Certificates (0)                             | Client secrets (0)                                | Federated credentials                                 | (0)                                                                         |                   |                     |          |         |        |              |                                              |            |     |
| <b>†</b> (   | Certificates & secrets   | رالس     | A secret string that                         | t the application uses                            | to prove its identity when                            | requesting a token. Also can be r                                           | eferred to        | as app              | lication | passw   | ord.   |              |                                              |            |     |
| 111          | Token configuration      | 0        |                                              |                                                   |                                                       | -                                                                           |                   |                     |          |         |        |              |                                              |            |     |
| -            | API permissions          |          | + New client se                              | ecret                                             |                                                       |                                                                             |                   |                     |          |         |        |              |                                              |            |     |
| <u></u>      | Expose an API            |          | Description                                  |                                                   | Expires                                               | Value 🛈                                                                     |                   |                     | S        | ecret I | D      |              |                                              |            |     |
| <b>III</b> ) | App roles                |          | No client secrets h                          | nave been created for                             | this application.                                     |                                                                             |                   |                     |          |         |        |              |                                              |            | ġ   |
| <b>24</b> (  | Owners                   |          |                                              |                                                   |                                                       |                                                                             |                   |                     |          |         |        |              |                                              |            |     |
| <b>.</b> 1   | Roles and administrators |          |                                              |                                                   |                                                       |                                                                             |                   |                     |          |         |        |              |                                              |            | 100 |
|              | Manifest                 |          |                                              |                                                   |                                                       |                                                                             |                   |                     |          |         |        |              |                                              |            |     |

#### Add some Description, choose 'Expires' setting to 24 months and click 'Add'

|                                                                | resources, services, and docs (G+/)                                                                                                    | D 🕞 🗳                  | ~ 0 ~                       | timelog2@timelogconn |
|----------------------------------------------------------------|----------------------------------------------------------------------------------------------------|------------------------|-----------------------------|----------------------|
| Home > App registrations > TSG TimeL<br>TSG TimeLog PSA a      | og PSA app<br>pp   Certificates & secrets → …                                                                                                    | Add a client secret    |                             | ×                    |
|                                                                | ₽ Got feedback?                                                                                                    | Description<br>Expires | TimeLog BC key<br>24 months | ~                    |
| Overview     Quickstart     // Integration assistant           | Credentials enable confidential applications to identify themselves to the authent<br>scheme). For a higher level of assurance, we recommend using a certificate (instea |                        |                             |                      |
| Manage                                                         | Application registration certificates, secrets and federated credentials can be fou                                                                                      |                        |                             |                      |
| <ul> <li>Authentication</li> </ul>                             | Certificates (0) Client secrets (0) Federated credentials (0)                                                                                                    |                        |                             |                      |
| Certificates & secrets     Token configuration                 | A secret string that the application uses to prove its identity when requesting a                                                                                        |                        |                             |                      |
| API permissions                                                | + New client secret                                                                                                    |                        |                             |                      |
| 💩 Expose an API                                                | Description Expires Value                                                                                                    |                        |                             |                      |
| App roles     Owners                                           | No client secrets have been created for this application.                                                                                                    |                        |                             |                      |
| <ul> <li>Roles and administrators</li> <li>Manifest</li> </ul> |                                                                                                    |                        |                             |                      |
| Support + Troubleshooting                                      |                                                                                                    |                        |                             |                      |
| Troubleshooting                                                |                                                                                                    |                        |                             |                      |
| Rew support request                                            |                                                                                                    | Add Cancel             |                             |                      |

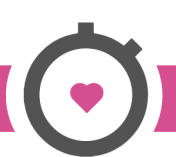

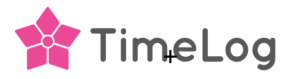

After secret is created, copy secret 'Value' and save for later when setting up the TimeLog to BC-integration.

|                                                                    | n resources, services, and docs (G+/)                                          |                                                                      |                                                                       | D G                                     | ے 🗘               | <b>ଡ</b> ୍ଟ   | timelog2@timelogconn<br>TIMELOG CONNETOR (TIMELOG | 8 |
|--------------------------------------------------------------------|--------------------------------------------------------------------------------|----------------------------------------------------------------------|-----------------------------------------------------------------------|-----------------------------------------|-------------------|---------------|---------------------------------------------------|---|
| Home > TSG TimeLog PSA app                                         | pp   Certificates & see                                                        | crets 🖈 …                                                            |                                                                       |                                         |                   |               | 2                                                 | × |
| ₽ Search «                                                         | Got feedback?                                                                  |                                                                      |                                                                       |                                         |                   |               |                                                   |   |
| Overview     Quickstart     Integration assistant                  | Got a second to give us some fe                                                | edback? $\rightarrow$                                                |                                                                       |                                         |                   |               | ×                                                 |   |
| Manage                                                             | Credentials enable confidential appli<br>scheme). For a higher level of assura | cations to identify themselves to<br>nce, we recommend using a certi | the authentication service wher<br>icate (instead of a client secret) | n receiving toker<br>) as a credential. | ns at a web addr  | essable locat | ion (using an HTTPS                               |   |
| Branding & properties  Authentication                              | <ol> <li>Application registration certification</li> </ol>                     | tes, secrets and federated credentia                                 | is can be found in the tabs below.                                    |                                         |                   |               | ×                                                 |   |
| Certificates & secrets     Token configuration     API permissions | Certificates (0) Client secrets<br>A secret string that the application        | (1) Federated credentials (C<br>uses to prove its identity when re   | )<br>questing a token. Also can be r                                  | eferred to as ap                        | plication passwo  | ird.          |                                                   |   |
| Expose an API     App roles                                        | + New client secret                                                            | 2.0                                                                  |                                                                       |                                         |                   |               |                                                   |   |
| <ul> <li>Owners</li> <li>Roles and administrators</li> </ul>       | Description TimeLog BC key                                                     | Expires 11/11/2024                                                   | Value ()<br>O-q8Q~EK6.F8rlh8MnTh_h                                    | Copy t<br>mMoTrox95u                    | o clipboard et IC | -8835-4db0-   | 9707-84d9e1d7a1 🗈 📋                               |   |
| Manifest Support + Troubleshooting                                 |                                                                                |                                                                      |                                                                       |                                         | 0                 |               |                                                   |   |

Copy the **Client secret** of the registered application. You will need this later when setting up the TimeLog to BC-integration.

## 6. Copy client ID

#### Select Overview

Copy the **Application (client) ID** from the App registrations – Overview. You will need it when adding the new client into your Business Central Microsoft Entra Applications

| 😑 Microsoft Azure 🖉                                                                                                    | Search resources, services, and docs (G+/)                                                                                                    | D 🖟 🖓 🛞 Ø 🖓 timelog2@timelogconn 🧶                                                                                                    |
|----------------------------------------------------------------------------------------------------|----------------------------------------------------------------------------------------------------|----------------------------------------------------------------------------------------------------|
| Home ><br>TSG TimeLog PS                                                                                                    | 5A app 🖋 …<br>] « 💼 Delete ⊕ Endpoints 🖼 Preview features                                                                                                    | ×                                                                                                    |
| <ul> <li>Overview</li> <li>Quickstart</li> <li>Integration assistant</li> <li>Manage</li> <li>Branding &amp; properties</li> <li>Authentication</li> <li>Certificates &amp; secrets</li> </ul>                                                                                                    | ▲ Essentials<br>Display name<br>TSG TimeLog PSA app<br>Application (client) ID<br>78e8a12f-beed-4835-b318-53897aa0e1cf<br>Object ID<br>cae634e9-b476-403f-9382-a7cb1bd80e7d<br>Directory (tenant) ID<br>be0bba3-cd06-de64-b9ef-e319d4d9e9e7                                     | Client credentials<br><u>0.certificate, 1.secret</u><br>Redirect URIs<br><u>1.web, 0 spa, 0.public client</u><br>Application ID URI<br><u>Add an Application ID URI</u><br>Managed application in local directory<br><u>TSG TimeLog PSA app</u> |
| III       Token configuration         Image: API permissions         Image: API permissions         Imag | Supported account types<br>My organization only<br>Starting June 30th, 2020 we will no longer add any new features to Azure Act<br>technical support and security updates but we will no longer provide feature<br>and Microsoft Graph. Learn more<br>Get Started Documentation | ive Directory Authentication Library (ADAL) and Azure AD Graph. We will continue to provide<br>updates. Applications will need to be upgraded to Microsoft Authentication Library (MSAL)                                                        |

Copy the **Application (client) ID** of the registered application. You will need in the Business Central Microsoft Entra application setup.

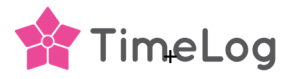

## 7. Install the TimeLog PSA app in your Business Central

Open **Extension Marketplace** from within your Business Central installation and search for **TimeLog PSA**. Please be aware that you have the user rights to buy new applications to your Business Central.

Click Free trial and accept Microsoft license agreements and follow the guidelines.

When the TimeLog PSA app have been installed are you to run **Setup TimeLog PSA** in Assisted setup.

| Assisted Setup                         |           |               |                                             |
|----------------------------------------|-----------|---------------|---------------------------------------------|
| $\nearrow$ Search Actions $\backsim$   |           |               | ¢ 7                                         |
| ☆ Title                                | Completed | Learn<br>more | Description                                 |
| ✓ Set up your company                  |           | _             | í                                           |
| Set up exchange rates service          |           | Read          | View or update currencies and exchange r    |
| Enter company details                  |           | Read          | Provide your company's name, address, Io    |
| Set up Value-Added Tax (VAT)           |           | Read          | Set up VAT to specify the rates to use to c |
| Set up VAT Group Management            |           | Read          | VAT Group Management allows independ        |
| Set up VAT Group Management            |           | Read          | VAT Group Management allows independ        |
| Fetch users from Microsoft 365         |           | -             | Get the latest information about users and  |
|                                        |           | _             |                                             |
| Set up TimeLog PSA                     |           | Read          | Manage projects and time with TimeLog       |
| ನ<br>Setup Graphical Inventory Profile |           | Read          | Overview of future supply problems witho    |
|                                        |           | _             |                                             |
| Set up outgoing email                  |           | Read          | Set up the email accounts your business w   |

Click on **Setup TimeLog PSA** and click the slider next to Existing User, and click **Next**.

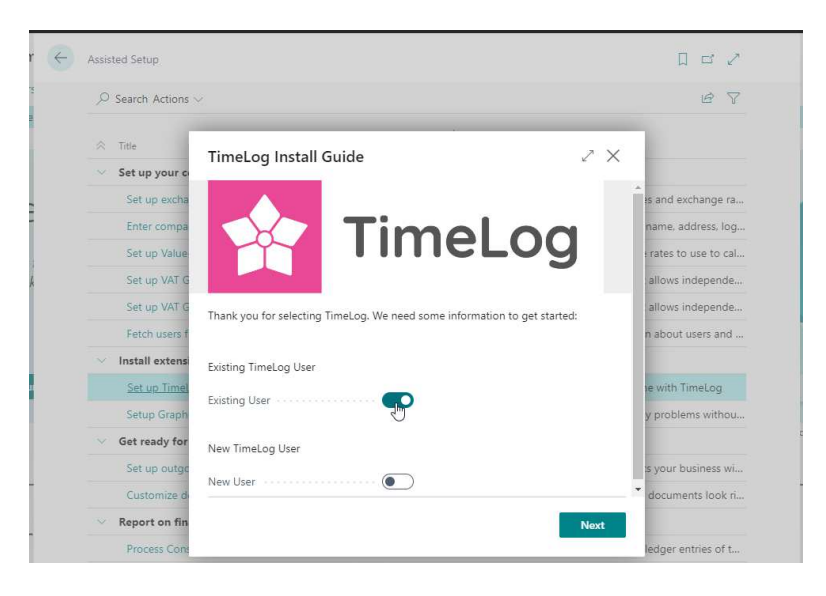

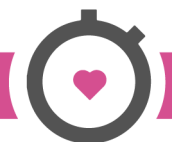

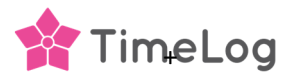

Copy the **Tenant ID key** and save it for later when setting up the integration connection.

Copy the **Environment name** and save it for later when setting up the integration connection.

Click **Next** and **Finish** on the next window to close the TimeLog PSA configuration.

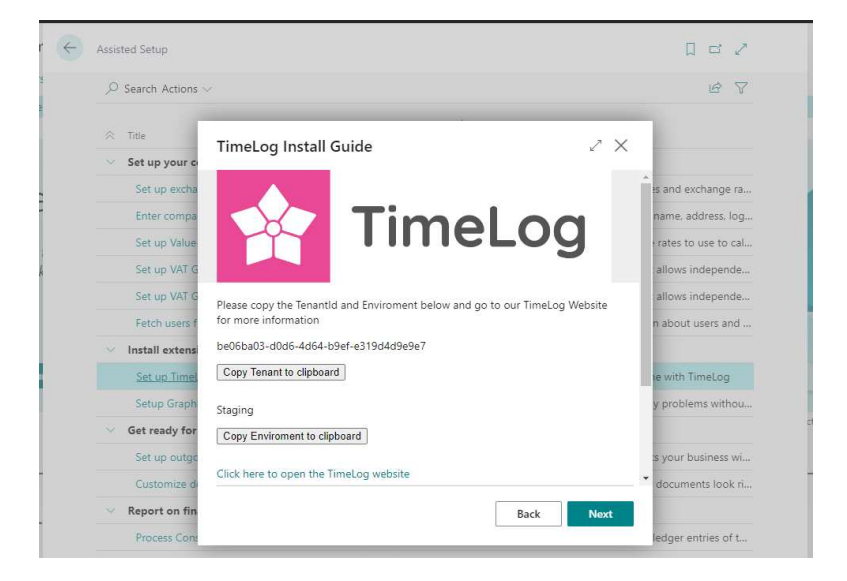

If your TimeLog installation is having multi legal entities activated, are you to run the **Setup TimeLog PSA** on each Business Central company that is to get connected to your TimeLog installation and use the unique Tenant ID and Environment name when setting up the connection.

## 8. Setup of Microsoft Entra Application in Business Central

Complete these steps to set up the Microsoft Entra application for service-to-service authentication in Business Central.

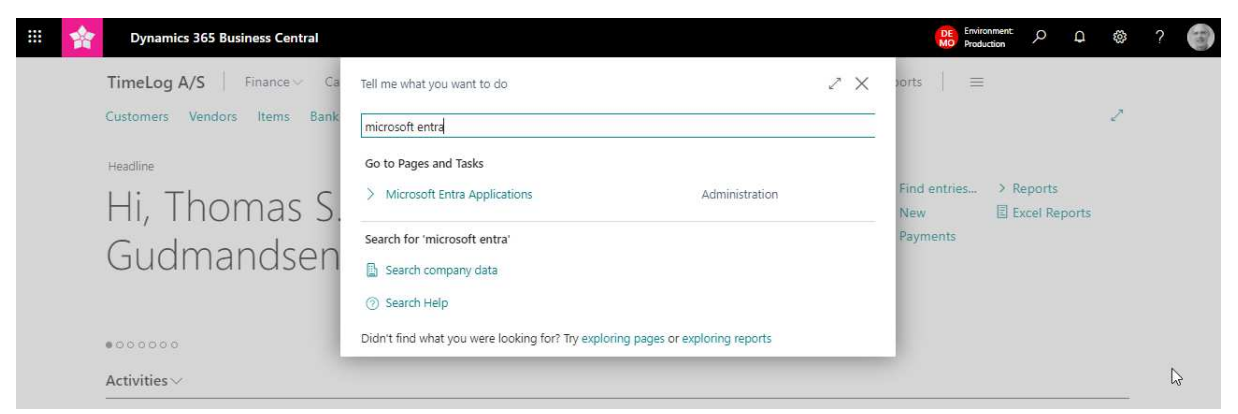

In your Business Central client, search for Microsoft Entra Applications

#### Click New,

|  | Dynamics 365  | Busines      | s Central                             |        |                 |                                 |            | L<br>N | Environment:<br>Production | Q      | Q     | © | ? | Fait |
|--|---------------|--------------|---------------------------------------|--------|-----------------|---------------------------------|------------|--------|----------------------------|--------|-------|---|---|------|
|  | TimeLog A/S   | $\leftarrow$ | Microsoft Entra Applications          |        |                 |                                 | Д          | đ      | 2                          |        |       |   |   |      |
|  | Customers Ven |              |                                       | Manage |                 |                                 | Ŕ          | 7      |                            |        |       | 2 |   |      |
|  | Headline      |              | Client ID                             |        | Description     |                                 | State      |        |                            | norte  |       |   |   |      |
|  | Hi, Th        |              |                                       |        |                 |                                 |            |        |                            | cel Re | ports |   |   |      |
|  |               |              | {af30e371-ad4a-4097-88c1-5555e7ada96  | f}     | Dynamics 365 Bu | siness Central for virtuelle ta | . Disabled |        |                            |        |       |   |   |      |
|  | Guam          |              | {ea76fed3-daf0-4865-a0c5-8d40c168791a | a}     | Anonyme ekstern | e brugere af Power Pages        | Disabled   |        |                            |        |       |   |   |      |
|  |               |              | {bf9c07cb-3385-4de3-a63a-b630340b14b  | e}     | Godkendte ekste | ne Power Pages-brugere          | Disabled   |        |                            |        |       |   |   |      |

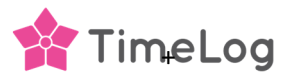

Past the copied Application (client) ID into **Client ID**, add a description name and change State to **Enable** and click **Yes** to the new created user.

| <br>* | Dynamics 365 | Business Central                                    |                             |                                                |                                 |                                                                                                    | Reference Production |
|-------|--------------|-----------------------------------------------------|-----------------------------|------------------------------------------------|---------------------------------|----------------------------------------------------------------------------------------------------|----------------------|
|       | Tin 🗲        | Microsoft Entra A;                                  | Microsoft Entra Application | on Card 🖉 🖻<br>PSA app                         | + 🛍                             | イ Saved ロ イ                                                                                                    | 2                    |
|       | Hea          | Client ID<br>(c6c095b0-8b63-                        | 📌 Grant Consent 🛛           | More options                                   |                                 |                                                                                                    | ports                |
|       | G            | (af308371-a04a-<br>(ea76fed3-daf0<br>(bf9c07cb-3385 | Client ID<br>Description    | (c6c095b0-8b63-402e-938b-0a<br>TimeLog PSA app | Extension<br>App ID<br>App Name | {00000000-0000-0000-0000-00                                                                                                    | cel Reports          |
|       | e o          |                                                     | State                       | Enabled Stabled Enabled                        | User ID                         | (2ee7be10-fc4d-496c-959e-c5                                                                                                    |                      |
|       |              | ٢                                                   |                             |                                                | You must set the State fie      | Initial of parameters and the parameters and the pa | •                    |

Azure Active Directory Application Card

#### Add the User Group

- D365 AUTOMATION
- D365 BASIC ISV

Do not add a company name to the added user groups.

This is selected when configuring the BC integration in TimeLog system administration.

#### and User Permission Sets

- D365 BASIC ISV
- D365 AUTOMATION
- SCBTIMELOGPSACORESET
- SCBTIMELOGPSADKSET

TimeLog PSA app Grant Consent More options General (c6cl 0ac5) Extension Client ID App ID . {0000000-0000-0000-0000-00000000000} TimeLog PSA app Description ..... App Name State Enabled User inform Contact Information User ID (2ee7b db3) TIMELOG PSA APP User Name You must set the State field to Disabled before you can make changes to this app. User Groups Manage 68 Code 1 Name Company Name 1 Left blank D365 AUTOMATION Dynamics 365 Automation D365 BASIC ISV D365 Basic ISV-adgang Left blank 68 User Permission Sets Manage Company † Permission Scope → D365 AUTOMATION : Dynamics 365 Autom... Base Application System D365 BASIC ISV Dyn. 365 Basic ISV Acc. Base Application System SCBTIMELOGPSAC... TimeLog PSA CORE TimeLog A/S TimeLog PSA CORE System SCBTIMELOGPSAD... TimeLog PSA DK TimeLog A/S TimeLog PSA DK System

(2) B

+ 🛍

If you have other apps installed in your Business Central installation, will you perhaps be needing to add additional permissions or the superuser permission **SUPER (DATA)** to your User Permissions Sets.

The added TimeLog PSA is now added in your Business Central Active Directory and you are now ready to install the TimeLog PSA app and run the setup

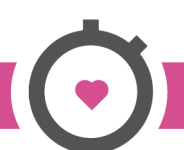

🗸 Saved 🗖 🧩

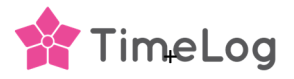

### 9. TimeLog – BC integration connection configuration

Add the Business central integration in TimeLog System administration >> Integrations and API >> Integrations and click **Configure Business Central**.

Add the copied credentials into the related fields in the user interface.

| 🛊 System administration | ו |                                                                                                    | Back to TimeLog 🕜 😫                                                                             |
|-------------------------|---|----------------------------------------------------------------------------------------------------|-------------------------------------------------------------------------------------------------|
| 🖞 System administration |   | Microsoft Dynamics 365 Business Central integr                                                                                                    | ration setup                                                                                    |
| Search                  | ۹ | Streamline your processes, make smarter decisions, and accelerate growth with Dyn<br>management solution designed for small to medium-sized businesses. | namics 365 Business Central—a comprehensive business                                            |
| Set up TimeLog here     | Ŭ | This integration is connected to the legal entity <b>TimeLog SE</b> .                                                                                   | Microsoft Dynamics 365                                                                          |
| Approval processes      | ~ | Connection Not established     Integration Disabled                                                                                                    | Setup of integration to Microsoft Dynamics 365                                                  |
| Reports                 | ~ | Tenant ID                                                                                                    | In order to create a connection between Timel og and                                            |
| Projects                | × | Copied from BC Assisted Setup<br>Environment                                                                                                    | Business Central, you must indicate the login<br>information for your Business Central account. |
| 🕱 Employees             | ~ | Copied from BC Assisted Setup                                                                                                    | Read more about Microsoft Dynamics 365 Business<br>Central here                                 |
| S Finance               | ~ | Client ID                                                                                                    |                                                                                                 |
| Customers               | ~ | Copied in step 6<br>Client secret                                                                                                    |                                                                                                 |
| Integrations and API    | ~ | Copied in step 5                                                                                                    |                                                                                                 |
| General settings        | ~ | Connect                                                                                                    |                                                                                                 |
|                         |   |                                                                                                    |                                                                                                 |

When you have added the credentials information in the four fields are you to click **Connect** to establish the connection to your Business Central and you get access to the Business Central integration configuration.

Click the question icon O in the top right corner to open the integration configuration guide in our Help Center.

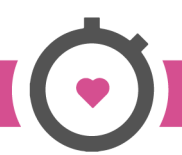